# CHANGING THE PHONE NAME AND INTERNAL CALLER ID IN COMMPORTAL

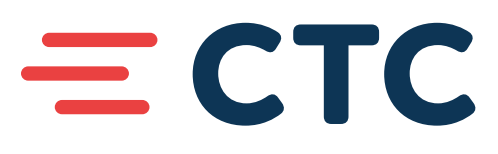

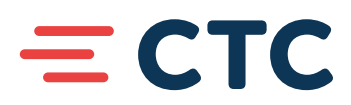

# **STEP BY STEP**

NOTE: This only works if you have been given administrator rights.

## Log in to the administrator CommPortal

#### Phone Name Change

- 1. Access Lines
- 2. Place a check by the line you wish to change
- 3. At the Actions down arrow select View Individual Settings
- 4. On the top tabs select **Settings**
- 5. Click on the tab **Account** (usually defaults here)
- 6. Click on edit right after Personal Details
- 7. Type the new name in the box next to Name
- 8. Click on the box **Save**

### Internal Caller ID Change

- 1. Access Lines
- 2. Place a check by the line you wish to change
- 3. At the Actions down arrow select View Individual Settings
- 4. On the top tabs select Settings
- 5. Click on the tab Calls
- 6. In the box after if not withheld, signal my name as:
  - Type in the new name
- 7. Click on the box Apply

After completing your options you will want to log out by clicking on the settings drop down in the upper right corner.